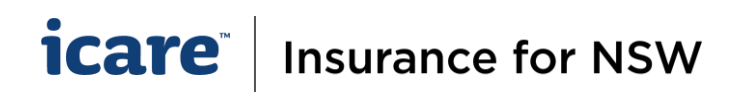

# How To Complete & Submit Declaration Forms

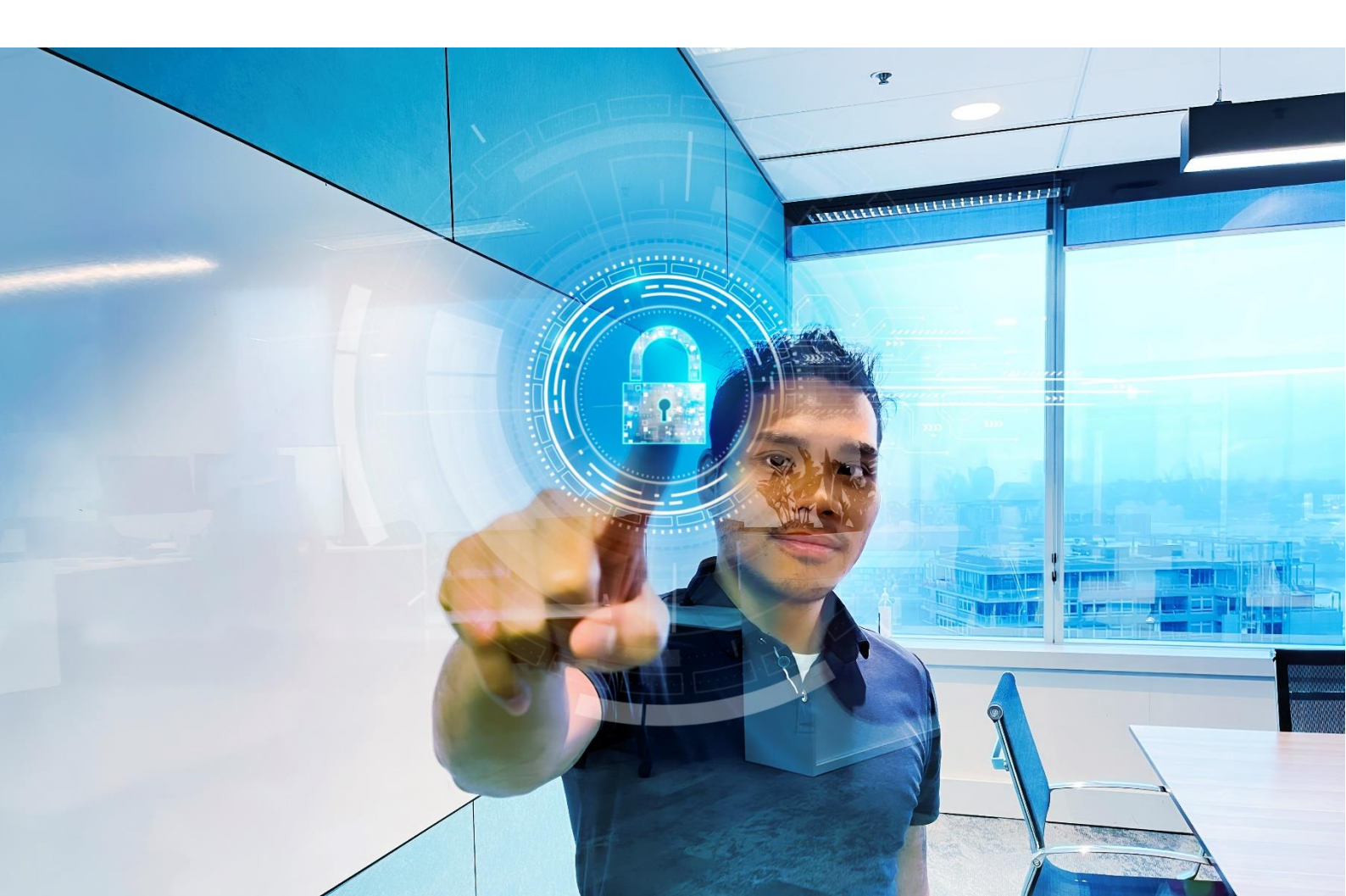

## icare Insurance for NSW

### **How To Complete A Section**

 The Complete Section button on the bottom right of your screen, will only appear when you have completed all the mandatory questions and fields. (This includes the acknowledgment that you have reviewed all Inactive assets and ensured all values have been updated with zero values.) Select 'Complete Section' to finish your section and return to the Section Menu.

| I acknowledge that I have reviewed all Inactive assets and<br>in the Property Summary Section) | d have updated Buildings, Contents and Consequential Loss with ZERO(S) values. (Noting that any Inactive assets with values, will calculate towards your policy's Total Asset Value                                                                  |
|------------------------------------------------------------------------------------------------|----------------------------------------------------------------------------------------------------|
| System Admin Use Only (Asset Excel File)<br>CHOOSE A FILE +<br>Choose a file to Upload         | Ensure that all fields have been completed. This includes the<br>acknowledgment that you have reviewed all Inactive assets and<br>ensured all values have been updated with zero (0).<br>Click to Complete Section and<br>return to the Section Menu |
| BACK TO MENU DOWNLOAD PDF                                                                      | Select Language English                                                                                                    |

2. A completed section will be flagged with a pink checkbox. This section is now locked and cannot be amended.

| icare                                                                                                    | PROPERTY DECLARATION FORM                                                                                                    |                            |
|----------------------------------------------------------------------------------------------------|----------------------------------------------------------------------------------------------------|----------------------------|
| Insurance for NSW                                                                                                    | TRAINING AGENCY 04 - UAT TMF DECLARATION 2024/2025 - PROPERTY DECLARATION FORM                                                                                                    |                            |
|                                                                                                    |                                                                                                    |                            |
|                                                                                                    |                                                                                                    |                            |
| UAT TMF Declaration 2024/2025 - Due 30-Jun-2023 V                                                                                                    |                                                                                                    |                            |
|                                                                                                    |                                                                                                    |                            |
|                                                                                                    |                                                                                                    |                            |
|                                                                                                    |                                                                                                    |                            |
| INSTRUCTIONS                                                                                                    |                                                                                                    |                            |
| Welcome to 2023/2024 TMF Declaration Online. A wide variety of Training Mater<br>help you identify relevant training material that suits your needs, and contains a | rials are available to assist with your online declaration this year by visiting https://www.icare.nsw.gov.au/declaration-training/ A Training<br>clickable link to our training site | g Guideline is attached to |
| holp you reacting relation and an ing matching matching and barre your needs, and bentame a                                                                         | enviable min to ber daming etc.                                                                                                    |                            |
| DOWNLOAD INSTRUCTIONS                                                                                                    |                                                                                                    |                            |
|                                                                                                    | This Section has been completed and locked for editing.                                                                                                    |                            |
|                                                                                                    | To make changes to this completed section, click on the                                                                                                    |                            |
|                                                                                                    | nink check-box to unlock                                                                                                    | In Progress                |
|                                                                                                    |                                                                                                    |                            |
| Asset Register Section                                                                                                    |                                                                                                    |                            |
| Completed by thanh.huvnh1@icare.nsw.gov.au                                                                                                    |                                                                                                    |                            |
|                                                                                                    |                                                                                                    |                            |
| Watercraft Section                                                                                                    |                                                                                                    |                            |
| Incomplete                                                                                                    |                                                                                                    | DELEGATE >                 |
| manihara                                                                                                    |                                                                                                    |                            |

To amend a Section, uncheck the pink checkbox to unlock and edit any content in a completed section.
 The system will prompt you with, "Would you like to mark this section as incomplete?". Click OK.

| Incomplete Section                                 |        |    |
|----------------------------------------------------|--------|----|
| Would you like to mark this section as incomplete? |        |    |
|                                                    | CANCEL | ок |

#### How To Submit a Declaration Form

1. The **Submit** button will only appear once all sections within the form has been completed and marked with a pink checkbox. To complete and submit the form to the Approver, click on **Submit**.

| CANCEL | SAVE & EXIT | SUBMIT |   |                                                                     |   |  |
|--------|-------------|--------|---|---------------------------------------------------------------------|---|--|
|        |             |        | - | Click to submit your completed Task<br>and return to your Dashboard | 3 |  |

## icare Insurance for NSW

- 2. When a Coordinator submits a completed task, this task (i.e. a completed form) will go to the Approver for review and approval. The Approver will receive an email advising them that they have a new task pending their review and approval.
- Using the Dashboard, you will be able to view all your 'Completed' tasks/ forms by clicking on View Completed Tasks (located on the top left hand of your dashboard).

| tl.<br>Start, C<br>VIEW C | Dashboard<br>ontinue, or View your tasks here.                                                                                                    |                 |                            |                         |               |                                                                                                    |                                                    |   |
|---------------------------|----------------------------------------------------------------------------------------------------|-----------------|----------------------------|-------------------------|---------------|----------------------------------------------------------------------------------------------------|----------------------------------------------------|---|
| Ass                       | signed                                                                                                    |                 |                            |                         |               |                                                                                                    |                                                    |   |
| ×                         |                                                                                                    |                 |                            |                         |               |                                                                                                    |                                                    |   |
|                           |                                                                                                    | coi             | <b>≓</b> √<br>MPLETED      | APPROVED                |               |                                                                                                    |                                                    |   |
| Comple                    | Completed Your Complet                                                                                                    |                 | ted Tasks will appear here |                         |               | Only Approvers will be able to see the<br>Approved icon which will have a list of<br>forms that they have Approved. |                                                    |   |
| #                         | Connon X                                                                                                    | Title           |                            |                         |               |                                                                                                    | Updated Date 个                                     |   |
| 1                         | Training Agency 04 - Training TMF Declaration 2023/2024 - Property Declaration Form<br>11-Aug-2022 08:34:00                                                                                                    | n               |                            |                         |               | Approved forms are                                                                                                  | 29-May-2023<br>16:34:14                            |   |
| 2                         | Training Agency 04 - Training TMF Declaration 2023/2024 - Motor Vehicles Declaratio<br>08-Aug-2022 13:55:28                                                                                                    | on Form         |                            |                         |               | marked with a tick                                                                                                  | 29-May-2023<br>16:34:16                            | ~ |
| 3                         | UATS Hunter New England Local Health District - UAT TMF Declaration 2024/2025 - N<br>30-Mep-2023 16:18:52<br>UATS Forestry Corporation of NSW - Training TMF Declaration 2024/2025 - Risk Matu<br>10-Mep-2023 11:21:50 | /IOH Pharmaceut | iical Statement ar         | nd Medical Retrievals ( | Declaration F | Forms pending approval are marked with a clock                                                                      | 07-Jun-2023<br>14:13:34<br>07-Jun-2023<br>14:13:35 | 0 |

If you require further assistance with this, please contact your icare Client Engagement Manager or email <u>declarations@icare.nsw.gov.au.</u>